## 아주Bb에서 Live Room 접속하기

## ※ 아주Bb에서 Live Room으로 바로 접속하는 방법 (① 아주Bb ⇒ ② 교과목 홈 ⇒ ③ [코스 도구] ⇒ ④ [Media Gallery] ⇒ ⑤ Launch Live Room)

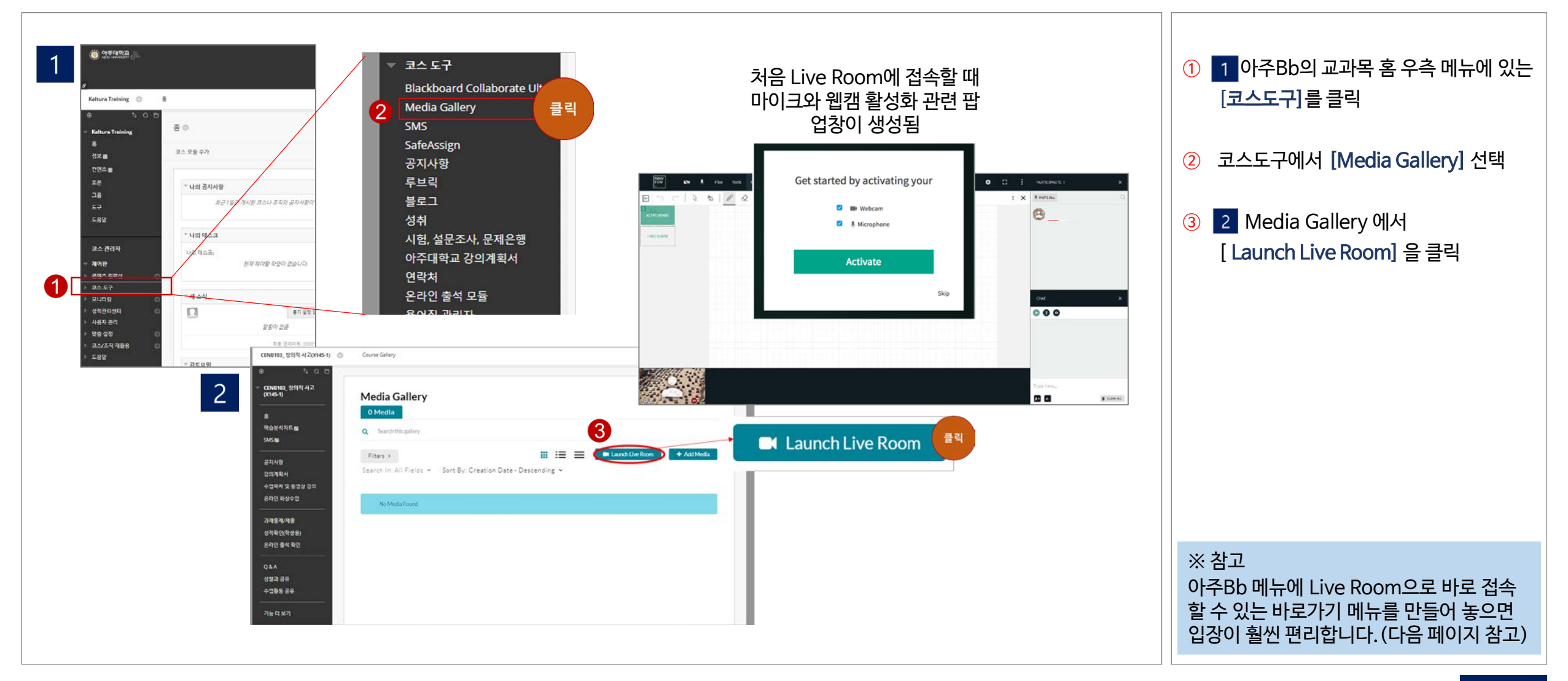

## 아주Bb에 Live Room 바로가기 메뉴 만들기

## ※ 아주Bb 메뉴 창에 Live Room으로 입장할 수 있는 바로가기 메뉴 생성하는 방법

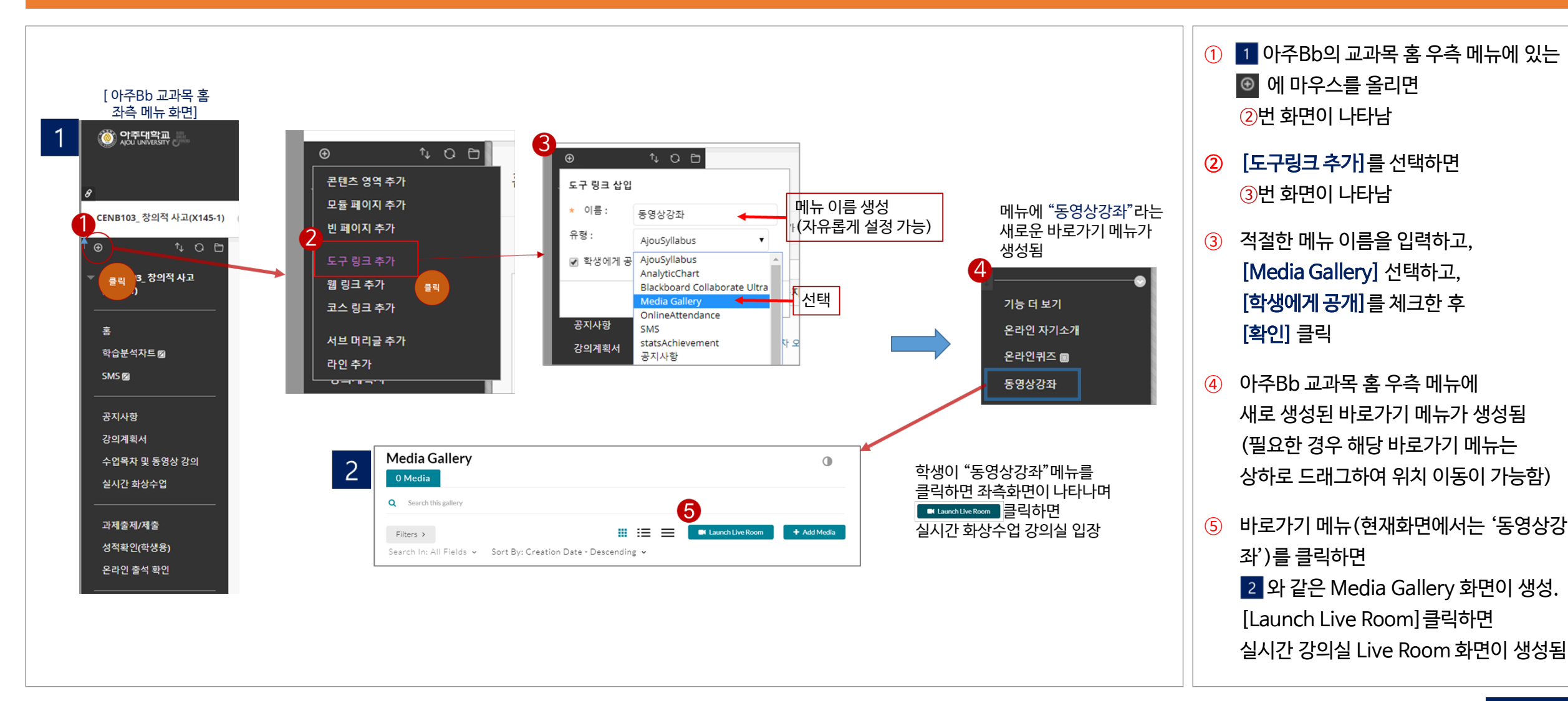